## Πώς μπορώ να προσθέσω εφαρμογές στην ψηφιακή πλατφόρμα e-me Όπως το Εικονογραφημένο Λεξικό Φυσικής για το Σχολείο – ΕΛεΦυΣ

Η εγκατάσταση εφαρμογών στην e-me μοιάζει περίπου με τις ενέργειες που ακολουθούμε σε μια κινητή συσκευή:

 Αφού συνδεθούμε με το λογαριασμό μας, επιλέγουμε στο κάτω μέρος το εικονίδιο «e-me store».

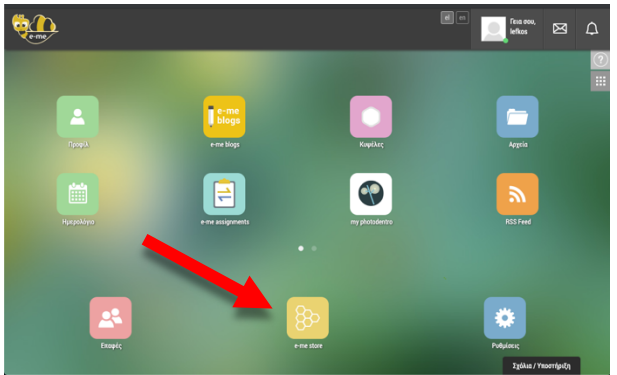

- Στην επόμενη οθόνη, επιλέγουμε την εφαρμογή που επιθυμούμε να προσθέσουμε.
- Το ΕΛεΦυΣ, βρίσκεται στην κάτω δεξιά θέση. Εκεί πατάμε το πράσινο κουμπί «Εγκατάσταση».

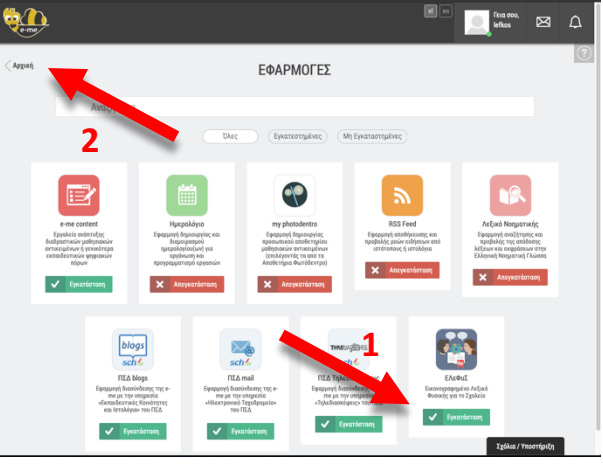

- Επιστρέφουμε πατώντας το κουμπί «Αρχική». Επάνω αριστερά.
- Η εφαρμογή που εγκαταστήσαμε, φαίνεται κάνοντας προς τα αριστερά «κύλιση» στην επόμενη οθόνη, διότι στην πρώτη δεν υπάρχει αρκετός χώρος.
- Για να εμφανίσουμε την επόμενη οθόνη πατούμε τις μικρές κουκίδες στο κέντρο, ή χρησιμοποιούμε τα δάχτυλά μας, αν έχουμε οθόνη αφής.

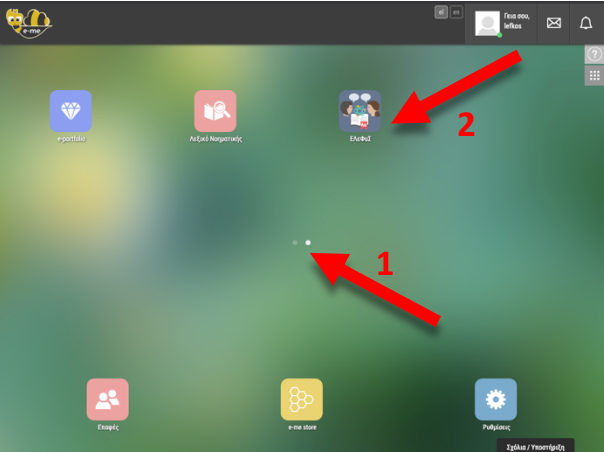

Για μεγαλύτερη ευκολία, μπορούμε να «καρφιτσώσουμε» τις πιο χρήσιμες εφαρμογές στο κάτω μέρος της οθόνης μας.

Για να το επιτύχουμε αυτό:

 Επιλέγουμε το εικονίδιο «Επεξεργασία», στο επάνω δεξιά μέρος της οθόνης, με το οποίο μπορούμε να κάνουμε αναδιάταξη των εφαρμογών.

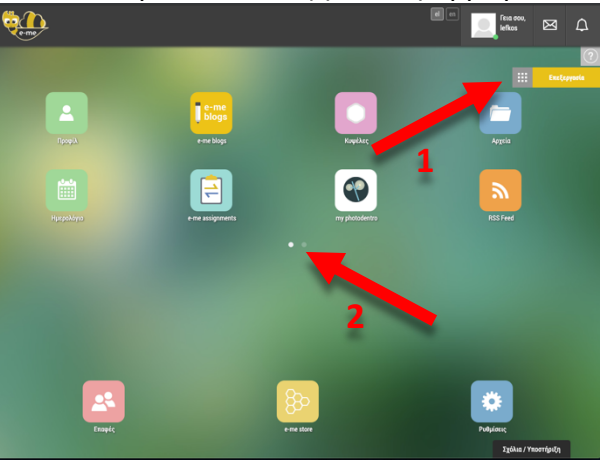

- Κάνουμε «κύλιση» για να εμφανιστεί η επόμενη οθόνη, ή χρησιμοποιούμε τις κουκίδες στο κέντρο.
- Στη συνέχεια «σέρνουμε» το εικονίδιο του ΕΛεΦυΣ, στο κάτω μέρος της οθόνης, ανάμεσα σε αυτά που ήδη υπάρχουν.
- Όταν τελειώσουμε, επιλέγουμε «Αποθήκευση», στο επάνω μέρος.

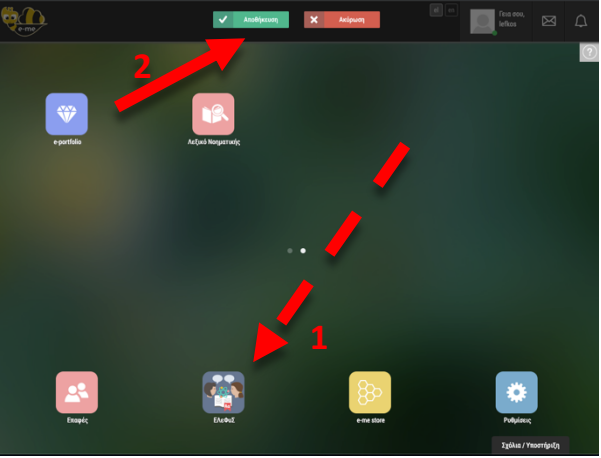

- Με τον τρόπο αυτό, κάθε φορά που συνδεόμαστε στην e-me, τα εικονίδια που χρησιμοποιούμε πιο συχνά θα βρίσκονται πάντα στο κάτω μέρος της οθόνης μας.
- Πατώντας το εικονίδιο του ΕΛεΦυΣ, εισερχόμαστε άμεσα στην εφαρμογή.

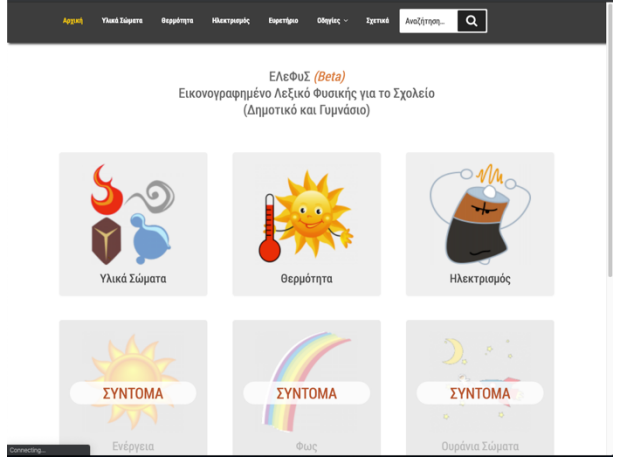